## MÉTHODOLOGIE PROPOSÉE

L'application des textures a pour objectif d'apporter davantage de réalisme aux modélisations 3D. Il s'agit de plaquer sur les surfaces générées une image scannérisée de la matière envisagée. Il existe de nombreuses possibilités de paramétrage.

Dans ce tutoriel nous allons aborder deux approches :

- La première très simple nous permettra d'appliquer une texture sans paramétrage
- La deuxième utilisera quelques fonctionnalités du menu texture ; indispensable dans certains cas.

## Première approche : Application d'une texture

| Étapes Résultats attendus                                           | Fonctions à utiliser                                  |
|---------------------------------------------------------------------|-------------------------------------------------------|
| Afficher les surface du modèle.                                     | Menu : Dessin sur Forme – Tableau des<br>couches      |
|                                                                     | Pièces -> D:\Dom travail\COURS\BTS MMCM\Conception\Re |
| Afficher les propriétés de la surface<br>Les 3 lignes importantes : | Menu contextuel : Propriétés                          |
|                                                                     | Couleur 14                                            |
| Matière 🦉                                                           | Priorité affichage Normale                            |
|                                                                     | - Spécifique                                          |
| Diferencies and an Annual Partnurse                                 | Isos en U 6                                           |
| Deformation texture Restaurer                                       | Isos en V 6                                           |
|                                                                     | Matière 🖉                                             |
|                                                                     | Transparence 0.00%                                    |
|                                                                     | Déformation texture Restaurer                         |
|                                                                     |                                                       |

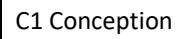

Conception d'un bloc

Tutoriel CAO 3D

| Configurer la matière.                                                                                             | Double clic, sur la sphère Matière.                                                                                                    |
|----------------------------------------------------------------------------------------------------|----------------------------------------------------------------------------------------------------|
| <ul> <li>En une ou deux :</li> <li>Choix de la couleur ;</li> <li>Choix de la texture et de la couleur.</li> </ul> | Matière       Transparence       Déformation texture         Restaurer                                                                                                    |
| Choisir la couleur                                                                                                 | Propriétés Matières - Couleur                                                                                                    |
| Configuration Matière                                                                                              | <ul> <li>1 - Choisir une couleur dans les nuanciers (double clic);</li> <li>2 - Nommer la couleur ;</li> <li>3 - Choisir la couleur des reflets (Spéculaire) to taisser les paramètres par défaut.</li> </ul> |

BTS MMCM

Conception d'un bloc

Tutoriel CAO 3D

| ijouter une texture                                                  | Propriétés Matières - texture                                                                                                    |
|----------------------------------------------------------------------|----------------------------------------------------------------------------------------------------|
| Configuration Matière – – ×<br>Nom :<br>Type de matière :<br>Diffuse | En sélectionnant une texture, on l'applique à<br>la surface sans effet !<br>L'aspect sera fonction des paramètres de<br>scannérisation.                                                                                                    |
| Propriétés Textures                                                  | Image: Ouvrir       X         Corganiser ▼       Nouveau dossier         Organiser ▼       Nouveau dossier         Image: Prophox       Image: Prophox         Buresu       Image: Prophox         Image: OneDrive       Image: Prophox         Image: OneDrive       Image: Propho |
|                                                                      |                                                                                                    |

## Deuxième approche : ajustement des paramètres de la texture.

Très souvent le motif scannérisé nécessite des ajustements de taille et d'orientation, mais aussi de méthode de plaquage sur la surface.

Par exemple, dans la vue ci-dessous, l'aspect est satisfaisant en vue de côté mais pas en vue de dessus.

## Aperçu du plaquage en vue de côté.

Dans l'exemple ci-dessous l'aspect de la texture est satisfaisant !

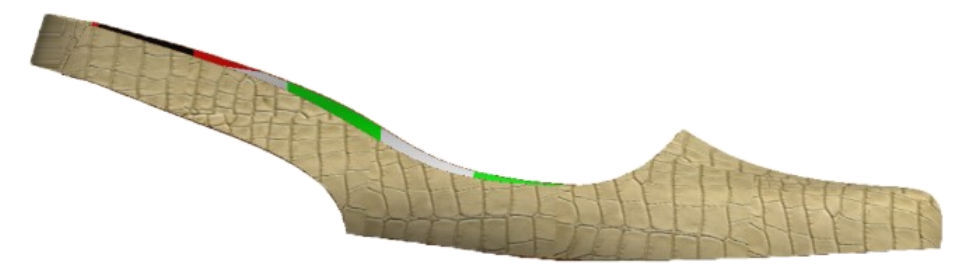

L'aperçu du même projet en vue de dessus présente des défauts de plaquage qu'il faut impérativement modifier !

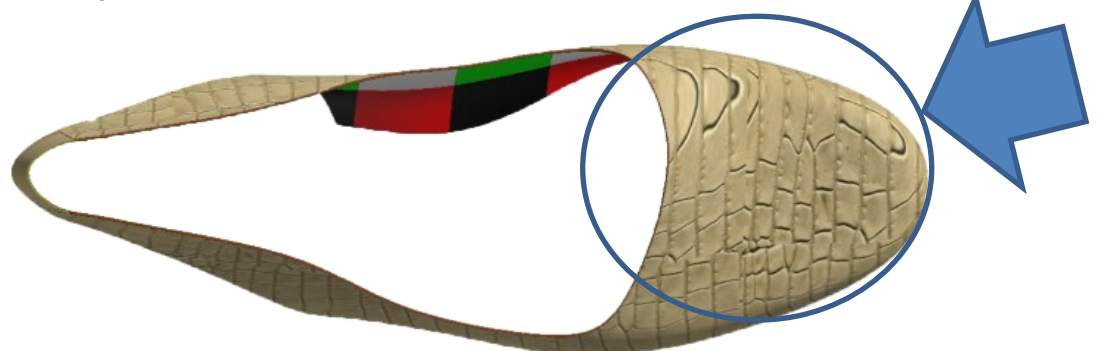

Pour modifier le mode de plaquage, le **menu texture** dispose de nombreuses possibilités.

La méthodologie ci-dessous présente les fonctionnalités les plus simples pour répondre à la plupart des cas.

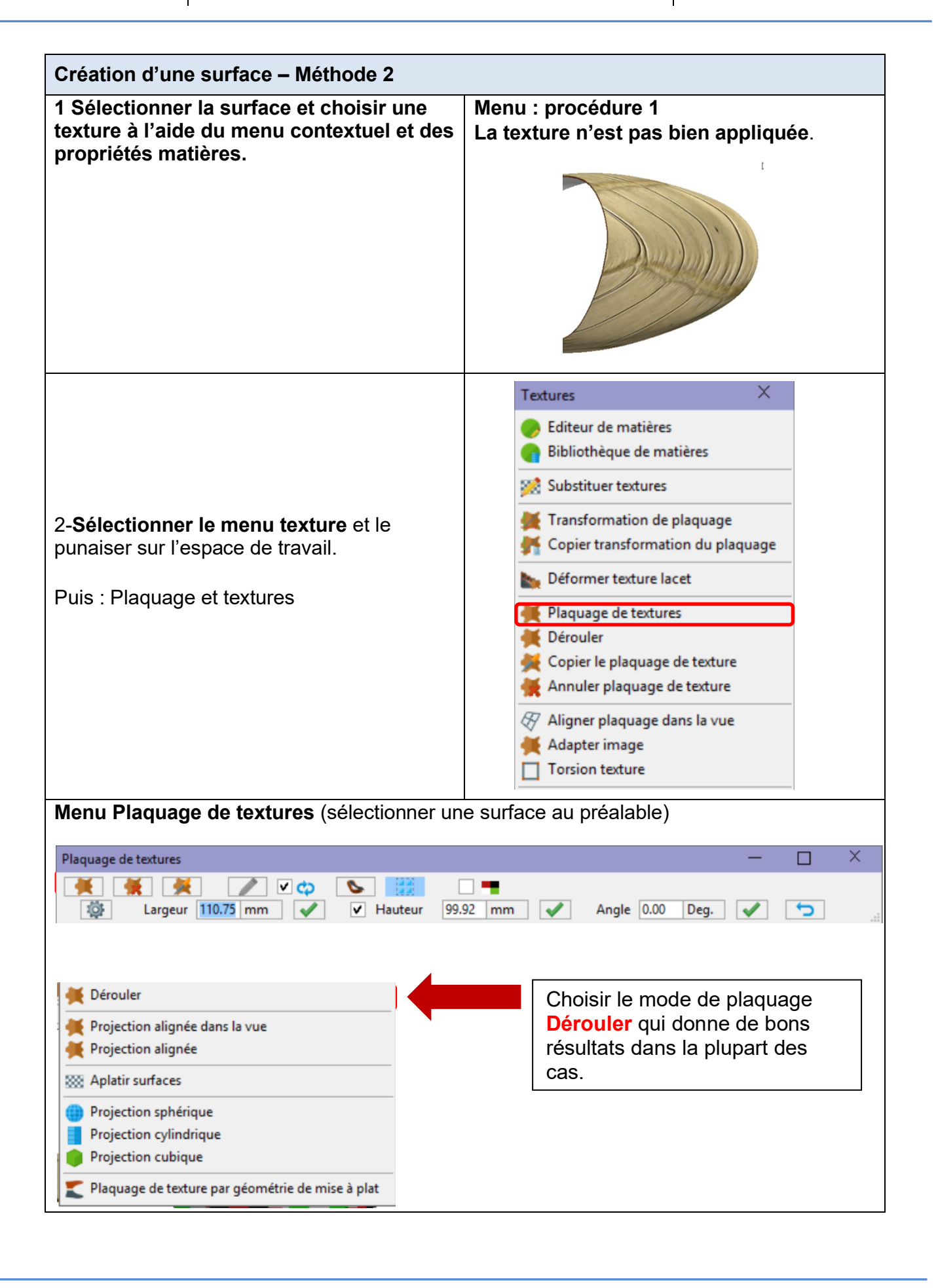

Conception d'un bloc

Tutoriel CAO 3D

| Étapes Résultats attendus                                                                                      | Fonctions à utiliser                                                                                                    |
|----------------------------------------------------------------------------------------------------|----------------------------------------------------------------------------------------------------|
| Dérouler la texture<br>Pour plaquer la texture sur des surfaces<br>complexes.                                  | Menu Palaquage textures - dérouler                                                                                                    |
| Ajuster les dimensions du motif de la texture                                                                  | Menu : Clic droit menu contextuel                                                                                                    |
| Pour modifier la taille du motif <b>en mode</b><br>interactif                                                  | Valider         Valider         Echelle texture         Déplacer et pivoter texture         Quitter         Déplacer la souris su haut vers le bas et de<br>la droite vers la gauche pour diminuer la<br>taille de la texture.         Pour diminuer en même temps la largeur et<br>la hauteur ; déplacer la souris en diagonal.         Terminer avec le clic droit pour valider |
| Pivoter déplacer le motif<br>Pour ajuster le motif sur des points précis et<br>orienter le motif sur la pièce. | Menu : Clic droit menu contextuel<br>Cliquer sur la texture et déplacer la souris<br>pour déplacer le motif<br>Utiliser la roulette de la souris pour pivoter<br>le motif de la texture.<br>Valider<br>Valider<br>Valider<br>Déplacer et pivoter texture<br>Quitter<br>Terminer avec le clic droit pour valider                                                                   |

BTS MMCM